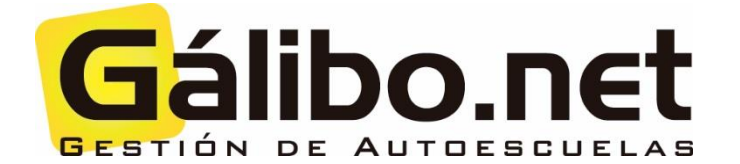

# Relación de exámenes

*Circulación o destreza, solicitud prueba de aptitud, anulación, traslado...* 

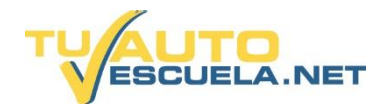

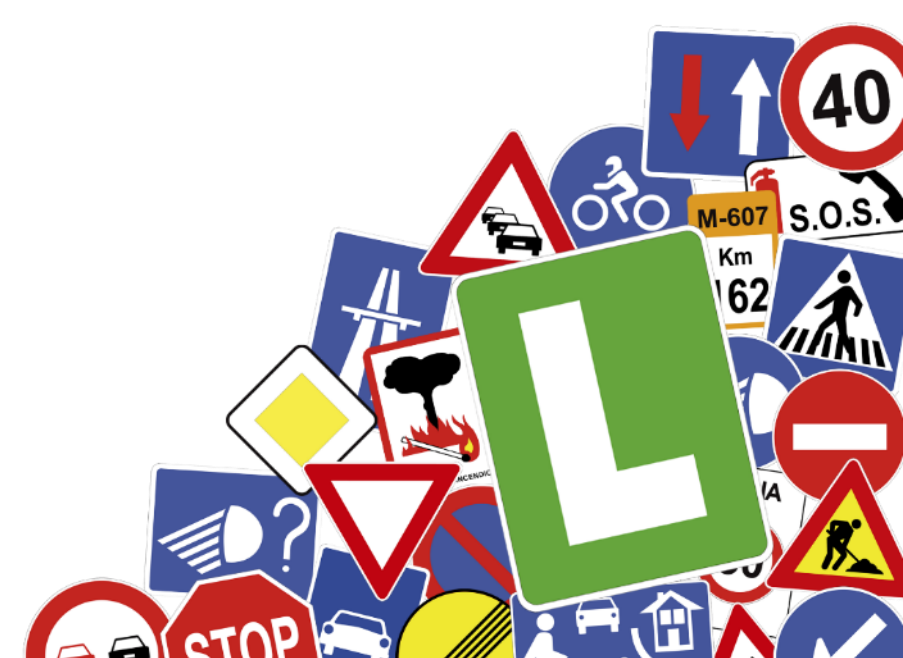

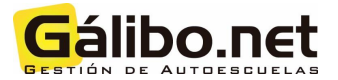

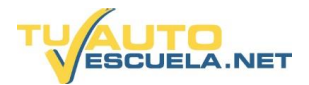

### <u>ÍNDICE</u>

| I. ¿CÓMO GENERAR LA RELACIÓN DE CIRCULACIÓN (O, TAMBIÉN EL DE DESTREZA)?3                              |   |
|----------------------------------------------------------------------------------------------------|---|
| II. ¿CÓMO GENERAR AUTOMÁTICAMENTE EL ARCHIVO "SOLICITUD PRUEBAS DE APTITUD" EN<br>FORMATO LIBREOFFICE? |   |
| III. ¿CÓMO GENERAR AUTOMÁTICAMENTE EL ARCHIVO "TRASLADO DE EXPEDIENTE" EN FORMATO<br>LIBREOFFICE?      | ) |
| IV. ¿CÓMO GENERAR AUTOMÁTICAMENTE EL ARCHIVO "SOLICITUD DE ANULACIÓN" EN FORMATO<br>LIBREOFFICE?       |   |

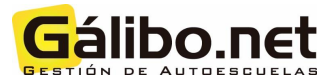

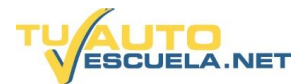

### I. ¿Cómo generar la relación de circulación (o, también el de destreza)?

1) Desde el menú principal, pulsar en "Fechas de relaciones".

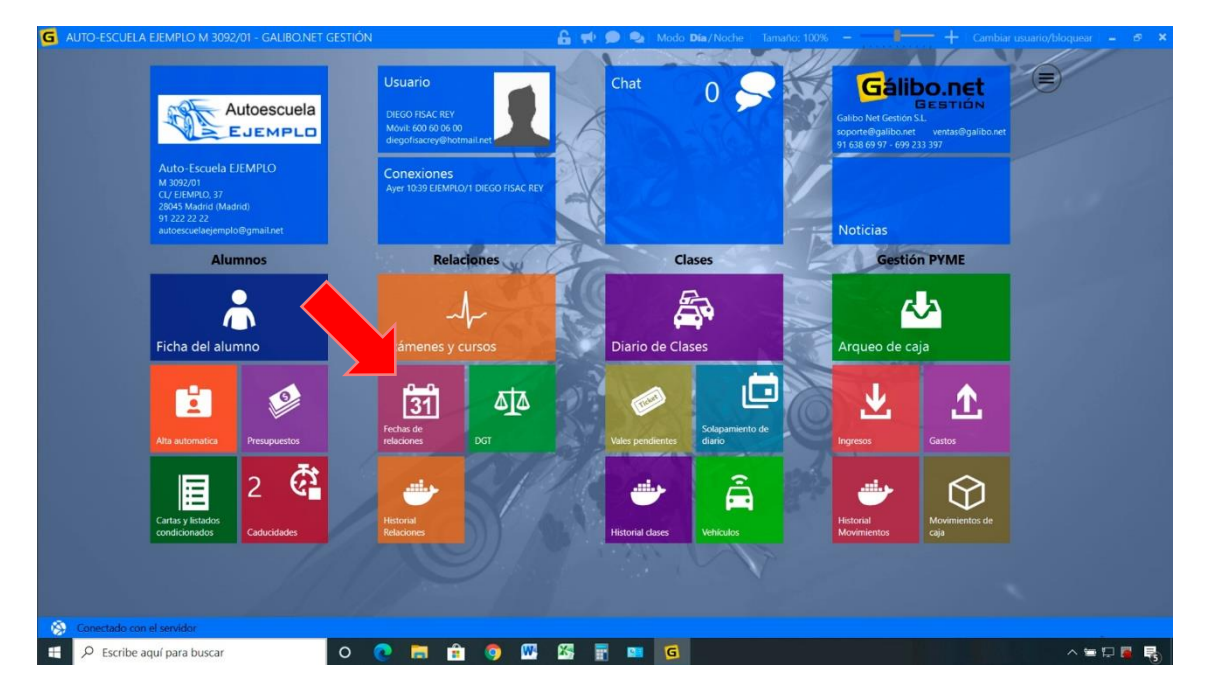

2) Para generar una nueva relación de examen, debe pulsar en "Nuevo".

| Nation de la statula (10 registrato)       Detalles     Intervention de la statula (10 registrato)     Matrix     Colspan="2">Tercha desta       Intervention     Intervention     Intervention     X • Grupo relation     X • Grupo relation | Bioqu |
|----------------------------------------------------------------------------------------------------|-------|
| Fecha pre     Fecha exa     Tpo     Grupo     Grupo     Observations     X     Crupo relación     X     Crupo relación     X       1/1/2/2020     10/06/2020     10/06/2020     10/06/2020     10/06/2020     10/06/2020     10/06/2020     0bservationes       1/1/2/2020     10/06/2020     10/06/2020     10/06/2020     10/06/2020     10/06/2020     0bservationes       1/1/2/2020     10/06/2020     10/06/2020     10/06/2020     10/06/2020     10/06/2020     0bservationes       1/1/2/2020     10/06/2020     10/06/2020     10/06/2020     10/06/2020     10/06/2020     10/06/2020       1/1/2/2020     10/07/2020     10/06/2020     10/06/2020     10/06/2020     10/06/2020     10/06/2020       1/1/2/2020     10/07/2020     10/06/2020     10/06/2020     10/06/2020     10/06/2020     10/06/2020                                                                                                    | Blog  |
| Fecha exa         Tipo         Grupo         Observaciones           12/06/2020         19/06/2020         Teórica         Carpeta Telemática (AUE5)           19/06/2020         20/06/2020         Teórica         Carpeta Telemática (AUE5)           24/06/2020         01/07/2020         Circulación         UbircOffice (TELEMATICO)                                                                                                    | Bioqu |
| 12/06/2020         19/06/2020         Teórica         Carpeta Telemática (AUES)           19/06/2020         29/06/2020         Teórica         Carpeta Telemática (AUES)           24/06/2020         01/07/2020         Carcolación         LibreOffice (TELEMATICO)                                                                                                    |       |
| 19/06/2020         29/06/2020         Teórica         Carpeta Telemática (AUES)           24/06/2020         01/07/2020         Circulación         UbreOffice (TELEMATICO)                                                                                                    |       |
| 24/06/2020 01/07/2020 Circulación LibreOffice (TELEMATICO)                                                                                                    |       |
|                                                                                                    |       |
| 26/06/2020 03/07/2020 Teórica Carpeta Telemática (AUES)                                                                                                    |       |
| 30/06/2020 07/07/2020 Maniobra Motocicletas                                                                                                    |       |
| 03/07/2020 10/07/2020 Teórica Carpeta Telemática (AUES)                                                                                                    | 4     |
| 04/07/2020 10/07/2020 Teórica Carpeta Telemática (AUES)                                                                                                    | V     |
| 10/07/2020 17/07/2020 Maniobra Motocicletas                                                                                                    |       |
| 10/07/2020 15/07/2020 Circulación LibreOffice (TELEMATICO)                                                                                                    |       |
| 20/07/2020 29/07/2020 Circulación LibreOffice (TELEMATICO)                                                                                                    |       |

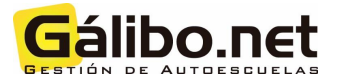

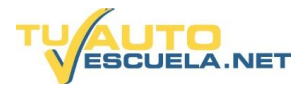

3) Indicar el "Tipo de relación", la "Fecha de presentación" y "Fecha de Examen". Además, activar o desactivar a los profesores, según interese. Y, pulsar sobre "Aceptar".

| G AUTO-ESCUELA EJEM                                                                                                    | PLO M 3092/01 - GALIBO.NET GESTIÓN            | 🔓 📢 🗩 🐁 Mod             | o <b>Día</b> /Noche Tamaño: 100% —                                              | 📲 🕂 Cambiar usuario/bloquear 🗕 🕫 🗙 |
|----------------------------------------------------------------------------------------------------|-----------------------------------------------|-------------------------|---------------------------------------------------------------------------------|------------------------------------|
| C AUTO ESCUEIA LEMEND M 309201 - GALBOARET CESTION     Pechas de relaciones     Verger Council verger     Verger Council verger     Pechas de relaciones     Verger Council verger     Pechas de relaciones     Verger Council verger     Pechas de relaciones     Verger Council verger     Pechas de relaciones     Verger Council verger     Pechas de relaciones     Pechas de relaciones     Pechas de rela |                                               |                         |                                                                                 |                                    |
| Listado                                                                                                    | Selección                                     |                         |                                                                                 |                                    |
| Detalles                                                                                                    | Tipo de permiso: DGT<br>Jefatura: MOSTOLES    |                         |                                                                                 |                                    |
|                                                                                                    | Tipo de relación<br>Circulación               |                         | Profesores                                                                      |                                    |
|                                                                                                    | Grupo de relación<br>LibreOffice (TELEMATICO) | •                       | DIEGO FISAC REY     MILAGROS MARTÍN PÉREZ                                       |                                    |
|                                                                                                    | Fecha presentación 20/07/2020                 | Fecha examen 29/07/2020 | <ul> <li>CARLOS REYZÁBAL VALDUQUE</li> <li>MIGUEL CARDENAL SANTANDER</li> </ul> |                                    |
|                                                                                                    | Código relación                               |                         | SAMUEL ROJO BURGUIILLO                                                          |                                    |
|                                                                                                    | Observaciones<br>Cupo 16                      |                         |                                                                                 |                                    |
|                                                                                                    | Bloqueado                                     | 0                       |                                                                                 |                                    |
| S Conectado con el sen                                                                                                    | vidor                                         |                         |                                                                                 |                                    |
| Escribe aquí pa                                                                                                    | ara buscar O 💽 🔚                              | 💼 🧿 🚾 🖾 📰 🧧             |                                                                                 | ·=₽ <b>₽</b>                       |

4) Una vez creada la relación de examen, desde el menú principal, debe pulsar en "Exámenes y cursos".

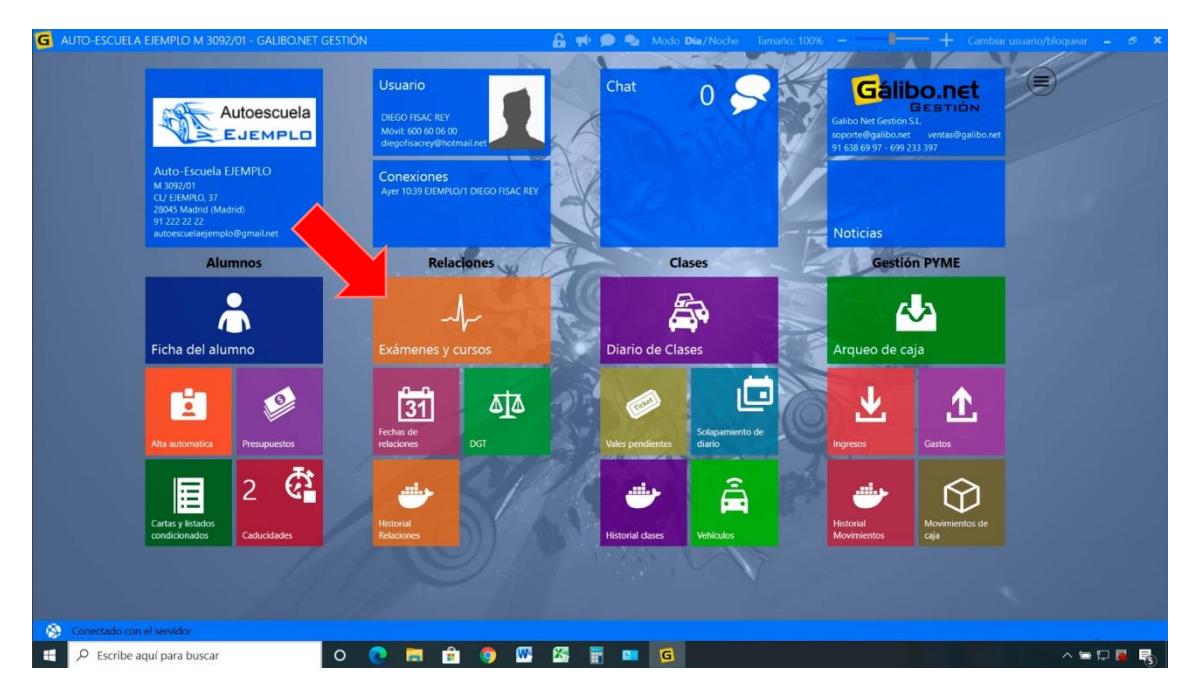

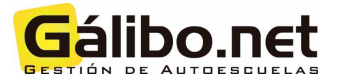

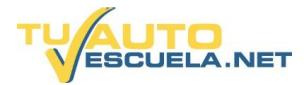

5) Debe seleccionar el "Tipo de relación", la "Fecha" y el profesor. Dentro de cada profesor, pulsar sobre el botón "Añadir"

| G AUTO-ESCUELA EJEMP                                                                                                    | PLO M 3092/01 - GALIBO.NET GESTIÓN                           | 🔒 📫 🗩 🎭 Modo Día/Noche 👘              | Tamaño: 100% 🗕 📲 😽               | = 🕂 Cambiar usuario/bloquear 🖕 🗗 🗙        |
|----------------------------------------------------------------------------------------------------|--------------------------------------------------------------|---------------------------------------|----------------------------------|-------------------------------------------|
| Relaciones                                                                                                    | Ir feeh Relación y resumenes<br>Enviar Profesor Ayuda        | 1.38                                  | X 6                              | 0-0-                                      |
| Tipo de prueba                                                                                                    | Alumno                                                       | Profesor                              | Tipo de relación<br>Orculación   | Fecha presentación<br>11/07/2020          |
| Jefatura                                                                                                    | Tipo de alumno                                               | DIEGO FISAC REY                       | Grupo de relación                | Fecha examen                              |
| MOSTOLES<br>Tipo de relación                                                                                                    |                                                              | MILAGROS MARTÍN PÉREZ                 | LibreOffice (TELEMATICO)         |                                           |
| Teórica                                                                                                    | Permiso                                                      | MIGUEL CARDENAL SANTANDER             | Código                           | Bloqueado                                 |
| Maniobra                                                                                                    | Observaciones del alumno                                     | SAMUEL ROJO BURGUIILLO                | Observaciones de la relación     |                                           |
| Circulación<br>Curso A                                                                                                    |                                                              |                                       |                                  |                                           |
| LibreOffice (TELEMATICO)                                                                                                    | (+) Añadir (2) Editar (-) Borrar (+) Mover (+) Resultado     | amno 🔿 🛛 🍘 Sin confirmar 🙆 Apto       | No apto 💿 Falta justificada 🕦 Fa | Ita sin justificar 🕢 Caducado ( R Reserva |
| Fecha presentación:<br>miércoles, 24 de junio<br>Fecha examen:<br><b>miércoles, 1 de julio</b>                                                                                                    | D Alumnos     Permisc Vehicul Vehicul Observacionc Usuaric N | NºSo C.Sol Tipo R Circu Hora Circuito | Examinador Profesor              | Vehiculo Estado DGT                       |
| LibreOffice (TELEMATICO)<br>Fecha presentación:<br>termes, TO de julio<br>Fecha examen:<br>miercoles, 15 de julio<br>LibreOffice (TELEMATICO)<br>Fecha presentación:<br>fecha examen:<br>miercoles, 29 de julio |                                                              |                                       |                                  |                                           |
| -                                                                                                    |                                                              |                                       |                                  |                                           |
| S Conectado con el servi                                                                                                    | idor                                                         |                                       |                                  |                                           |
| Escribe aquí par                                                                                                    | ra buscar O 💽 🧮 😭 🖤                                          | 🌇 📅 🔤 🥵                               |                                  | ^ ≒ ₽ 📮 👼                                 |

6) Se abrirá una pantalla emergente el listado de alumnos. Haga doble clic sobre el alumno/a que desea incluir en la relación:

| iltro | de lictado (10) | registres |                     |           |                             |                  |                      | - Pallo         |       | Romar 6  |            |     |
|-------|-----------------|-----------|---------------------|-----------|-----------------------------|------------------|----------------------|-----------------|-------|----------|------------|-----|
| naro  |                 | registros | )                   |           | Law                         |                  |                      |                 | 1 4 5 | Borrar I |            |     |
| Nº o  | Nombre          | Nº.0.19A  | pedido 2%           | Apellido  | DNI                         | TuAutor          | rscuela X 🔹 🗹 Sok    | o 100 registros | 11/1  |          |            |     |
| Tipo  | alumno 🗙 🕶      | Permiso   | X • Tat             | ifa 🗙     | <ul> <li>EJEMPLC</li> </ul> | o/1 × ▪ Grupo    | X • Activo<br>Activo | s X •           |       |          |            |     |
| uAuto | Tipo            | Permiso   | Tarifa              | Sección   | N°Alumno                    | Nombre           | 1ºApellido           | 2°Apellido      | Dni   | Teléfono | Alta       | A   |
|       | Alumno DGT      | в         | 490+18/Normal       | EJEMPLO/1 | 7526                        | CLAUDIA          |                      |                 |       |          | 07/07/2020 |     |
|       | Alumno DGT      | В         | Matrícula 50€/Norm  | EJEMPLO/1 | 7525                        | ANDREY           |                      |                 |       |          | 07/07/2020 | ) 🖓 |
|       | Alumno DGT      | A2        | 50 €/Normal         | EJEMPLO/1 | 7524                        | FRANCISCO        |                      |                 |       |          | 06/07/2020 | ) 🗸 |
| 84    | Alumno DGT      | B         | Matrícula 50€/Norm  | EJEMPLO/1 | 7523                        | GUILLERMO        |                      |                 |       |          | 06/07/2020 |     |
|       | Alumno DGT      | В         |                     | EJEMPLO/1 | 7522                        | RAQUEL           |                      |                 |       |          | 06/07/2020 | ) 🖬 |
| 81    | Alumno DGT      | В         | 490+18/Normal       | EJEMPLO/1 | 7521                        | ESTHER           |                      |                 |       |          | 03/07/2020 | ) 🖬 |
| 81    | Alumno DGT      | в         | 490+18/Normal       | EJEMPLO/1 | 7520                        | MARIA RAFAELA    |                      |                 |       |          | 03/07/2020 | ) 🖬 |
| 90    | Alumno DGT      | в         | 490+18/Normal       | EJEMPLO/1 | 7519                        | ELSA MARIA       |                      |                 |       |          | 01/07/2020 | 3   |
| 77    | Alumno DGT      | в         | 50 sin CL/Normal    | EJEMPLO/1 | 7518                        | ALBERTO          |                      |                 |       |          | 29/06/2020 | ) 💽 |
| 077   | Alumno DGT      | A1        | 50 €/Normal         | EJEMPLO/1 | 7517                        | COVADONGA        |                      |                 |       |          | 29/06/2020 |     |
| 77    | Alumno DGT      | в         | Matrícula 50€/Norm  | EJEMPLO/1 | 7516                        | LAURA            |                      |                 |       |          | 29/06/2020 |     |
| 0 77  | Alumno DGT      | в         | Matrícula 50€/Norm. | EJEMPLO/1 | 7515                        | ALICIA           |                      |                 |       |          | 29/06/2020 | 1   |
| 077   | Alumno DGT      | в         | Matrícula 50€/Norm. | EJEMPLO/1 | 7514                        | ALBA             |                      |                 |       |          | 29/06/2020 | 1   |
| 074   | Alumno DGT      | в         | Matricula 50€/Norm  | EJEMPLO/1 | 7513                        | MARIA DEL CARMEN |                      |                 |       |          | 26/06/2020 | 1   |
| 74    | Alumno DGT      | в         | 490+18/Normal       | EJEMPLO/1 | 7512                        | ANDREW           |                      |                 |       |          | 25/06/2020 | 3 2 |
| 90    | Alumno DGT      | в         | Matrícula 50€/Norma | EJEMPLO/1 | 7511                        | JUAN PABLO ANGEL |                      |                 |       |          | 23/06/2020 | 5   |
|       | Reciclaje       | в         | 50 sin CL/Normal    | EJEMPLO/1 | 7511                        | BEATRIZ          |                      |                 |       |          | 22/06/2020 | 3 - |
| 67    | Alumno DGT      | в         | 490+18/Normal       | EJEMPLO/1 | 7510                        | SANDRA           |                      |                 |       |          | 19/06/2020 |     |
| 8 70  | Alumno DGT      | в         | Matricula 50€/Norm- | EJEMPLO/1 | 7509                        | MIGUEL           |                      |                 |       |          | 17/06/2020 |     |
| -     |                 |           | 20112001220200      |           |                             |                  |                      |                 |       |          |            |     |

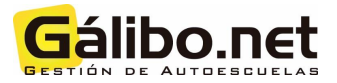

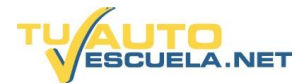

7) Una vez que ya ha terminado de incluir alumnos en la relación debe pulsar sobre "Imprimir Relación".

| G AUTO-ESCUELA EJEMPL                                                                                                    | O M 3092/01          | - GALIBO.NE    | r gestiói | Ń                  |                |          |          | £ 1     | • 🗩       | <b>9</b> N | lodo <b>Día</b> | /Noche   | Tamaño: 10         | 00% -                    |             | - + a                  | imbiar usuario,  | /bloquear 🗕 🕯 | e x |
|----------------------------------------------------------------------------------------------------|----------------------|----------------|-----------|--------------------|----------------|----------|----------|---------|-----------|------------|-----------------|----------|--------------------|--------------------------|-------------|------------------------|------------------|---------------|-----|
| Relaciones                                                                                                    | Ir fecha Imp<br>Rela | rimir Listados | Enviar    | Enviar<br>Profesor | ?<br>Ayuda     |          |          |         | 1         | L          | ð               | K        | ×                  |                          | 6           | 0-                     | 34               |               |     |
| Tipo de prueba<br>DGT                                                                                                    | -                    | Alumno         |           |                    |                |          | 31       | P       | rofesor   |            | 2-10            | :XI      | Tipo de<br>Circula | relación                 | -           | Fecha pres<br>20/07/20 | ientación<br>120 |               |     |
| Jefatura<br>MOSTOLES                                                                                                    |                      | Tipo de alumno | _         |                    |                | -        |          | -       | DIEGO FIS | AC REY     |                 |          | Grupo              | de relación              | TICO        | Fecha exa              | men              |               |     |
| Tipo de relación                                                                                                    |                      | Permiso        |           |                    |                |          | -        |         | ARLOS RI  | EYZÁBAI    | N PEREZ         | JE       | Códio              | o                        | AllCO)      | 23/01/2                | 020              |               |     |
| Teórica                                                                                                    |                      | В              |           |                    |                |          | -        | -       | MIGUEL C  | ARDENA     | L SANTAN        | DER      |                    |                          |             | Blogu                  | reado            |               |     |
| Maniobra                                                                                                    | Observaciones de     | i alumno       |           |                    |                |          |          | S       | AMUEL R   | OJO BUI    | RGUIILLO        |          | Cupo               | aciones de la rela<br>16 | ción        |                        |                  |               |     |
| Curso A                                                                                                    |                      |                |           |                    |                | 1.1.0    | -        | 1       |           |            |                 |          |                    |                          |             |                        |                  |               | _   |
| LibreOffice (TELEMATICO)                                                                                                    | + Añadir             | 🕑 Editar 🔶     | Borrar (+ | ) Mover            | Resultado (    | Ficha e  | tel alum | no A    |           | 🕜 Sin      | confirmar       | 🕜 Apto 🌀 | No apto            | 💽 Falta just             | ificada 🕕 F | alta sin justifica     | r 🧿 Caducada     | R Reserva     |     |
| Fecha presentación:<br>miércoles, 24 de junio                                                                                                    | # D Alur             | nnos           | Permisc   | Vehícul Veł        | hicul Observac | one Usua | ric NºS  | So C.So | I Tipo    | RC         | Circu Hora      | Circuito |                    | Examinador               | Profesor    | Veh                    | iculo            | Estado DGT    | _   |
| Fecha examen:<br>miércoles, 1 de julio                                                                                                    | 1 🔘                  |                | B         |                    |                |          | 3        | 1       | Nuevc     | 2          | 3               |          |                    |                          |             | _                      |                  |               |     |
| Librodifice (TELEMATICO)<br>Fecha presentación:<br>viennes, 10 dejulio<br>Fecha caramer:<br>miércoles, 15 de julio<br>Librodifice:(TELMATICO)<br>recha resamer:<br>miércoles, 29 de julio |                      |                |           |                    |                |          |          |         |           |            |                 |          |                    |                          |             |                        |                  |               |     |
| S Conectado con el servid                                                                                                    | lor                  |                |           |                    |                |          |          |         |           |            |                 |          |                    |                          |             |                        |                  |               |     |
| Escribe aquí para                                                                                                    | a buscar             |                | 0         | 01                 | <b>a</b>       | 9        | W        | 8       | <b>1</b>  |            | G               |          |                    |                          |             |                        |                  | - ^ 🖮 🖓 🖉     | -   |

8) Se abrirá una nueva pantalla emergente para seleccionar el tipo de "Reporte general". Seleccionar el reporte o impreso "Relación prácticas Libreoffice" y pulsar sobre el botón "Libreoffice".

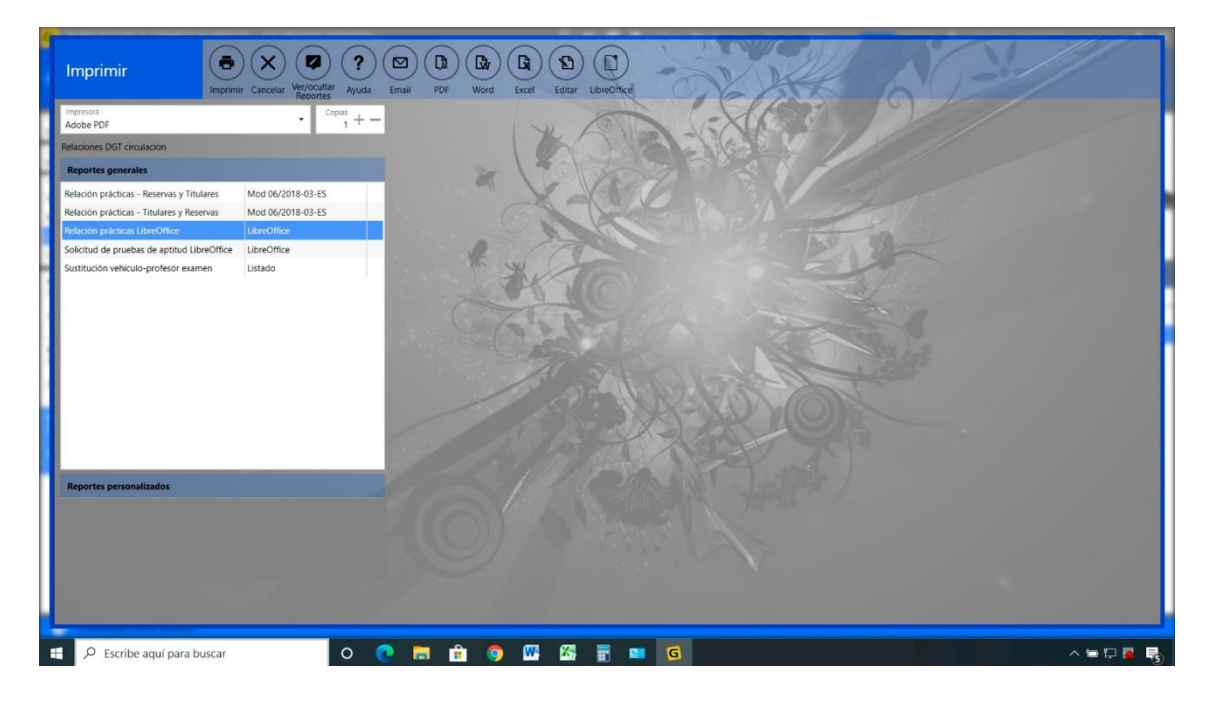

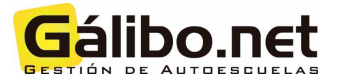

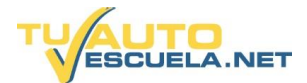

9) Debe seleccionar el destino donde desea guardar el archivo Libreoffice con la relación y pulsar "Guardar". El nombre del archivo se genera automáticamente, pero puede personalizarlo si fuese necesario.

| Imprimir 💿 🗙 🖉 ? 🖾<br>Imprimir Cancelar Ver(Coultar Ayuda Ema                                                              | D D R R S S S                                                                                                    |
|----------------------------------------------------------------------------------------------------|----------------------------------------------------------------------------------------------------|
| Adobe PDF - Copias<br>1 + -                                                                                                | X Charles D                                                                                                    |
| Relaciones DGT circulacion                                                                                                 |                                                                                                    |
| Reportes generales                                                                                                    | G Guardar comp X                                                                                                    |
| Relación prácticas - Reservas y Titulares Mod 06/2018-03-E5<br>Relación prácticas - Titulares y Reservas Mod 06/2018-03-E5 | ← → → ↑ ■ > Este equipo > Escritorio > ↓ ↓ ○ Buscar en Escritorio ↓                                                                                                    |
| Relación prácticas LibreOffice LibreOffice                                                                                 | Organizar • Nueva carpeta 🛛 🗮 • 🕜                                                                                                    |
| Salcitud de pruesa de aptitud Lierenthee<br>Sustitución vehículo-profesor examen Listado                                   | Etter equipo     Nombre     Pecca de modifica.     tipo     tamato       Descargas     Sotitorio     Estitorio     Estitorio       Estitorio     Estitorio     Estitorio       Objetos 3D     Objetos 3D       Objetos 10     Varies       Nombre     Varies       Nombre     Varies       York     York |
| Reportes personalizados                                                                                                    | A Ocultar carpetas                                                                                                    |
| 🗄 🔎 Escribe aquí para buscar 🛛 O 💽                                                                                         |                                                                                                    |

10) A continuación, se abrirá el archivo en el propio Libreoffice de su equipo, pero no debe modificar nada en él. Cierre pulsando sobre la "X" en la parte superior derecha.

| CIR20       | 0720_M309;<br>Editar \ | 2.ods - Libre<br>Ver Inserta | Office<br>r <u>F</u> o | Calc<br>mato I | Estilos Hoja  | Datos               | Herramie    | ntas V   | entana Ayu      | ida<br>↑ a z . ▽      |             |                 |            | 1 50        |             |                 |             | -           | 0       | ××     |
|-------------|------------------------|------------------------------|------------------------|----------------|---------------|---------------------|-------------|----------|-----------------|-----------------------|-------------|-----------------|------------|-------------|-------------|-----------------|-------------|-------------|---------|--------|
|             |                        |                              |                        | ~ "i           | A P           |                     | A 19        |          |                 | 11 21 21 1            |             |                 |            |             |             |                 |             |             |         |        |
| Calibri     |                        | · 11 ·                       | IN                     | 6 2            | A . 10        |                     | 8 - 11 1 1  | 1 22     | * * =           | - 10 - 70 0,0         | 121 .0¥ .0X | = 1=   = • •    | ····       | •           |             |                 |             |             | - North |        |
| 40          | 1 0                    | - Ix 2 -                     | = 0                    | Aadrid         |               |                     | 6           | 1        | 1 .             |                       |             |                 |            |             |             |                 |             |             | -       |        |
| 1<br>2<br>3 |                        | тико с                       |                        | RELACIÓ        | N DE ALUMI    | NOS PRES            | ENTADOS     | A LAS    |                 |                       |             |                 |            |             |             |                 |             |             | Â       | E<br>A |
| 4<br>c      |                        |                              | -                      | A COAIS        |               | A IEEATU            |             | FICO     |                 |                       |             |                 |            |             |             |                 |             |             |         |        |
| 6           | Fec                    | ha de exame                  | 2n                     | ACONS          | IGHAR FOR I   | Hora                |             | Gru      | upo núm.        |                       |             |                 |            |             |             |                 |             |             |         | f.     |
| 7           | Escue                  | la de condu                  | tores                  | _              | nº secuencial |                     | 2 provincia | 1        | -               |                       |             |                 |            |             |             |                 |             |             |         | 13     |
| 9           | Cacut                  | EJEMPLO                      |                        |                | 0294          |                     | M 3092      |          |                 |                       |             |                 |            |             |             |                 |             |             |         |        |
| 10          | CENTRO                 | DE EXAME                     | N:                     |                | MOSTO         | OLES                |             | ZONA     | :               |                       |             |                 |            |             |             |                 |             |             |         |        |
| 11 12       |                        |                              |                        |                | DATOS         | ROFESOR             | k/A         |          |                 |                       |             |                 |            |             |             |                 |             |             |         |        |
| 13          | Nor                    | mbre y apell                 | idos                   |                |               |                     |             |          | DNI/NIE         |                       |             |                 |            |             |             |                 |             |             |         |        |
| 16<br>17 Nº | DNI/N                  | NE LE                        | Apel                   | lidos y no     | ombre         | Clase de<br>permiso | SECCIÓN     | D.C.     | del<br>vehículo | PARA LA ,<br>JEFATURA |             |                 |            |             |             |                 |             |             |         |        |
| 19 2        |                        |                              |                        | _              |               | B                   | 01          | 6        |                 |                       |             |                 |            |             |             |                 |             |             |         |        |
| 20 3        |                        |                              |                        |                |               | 0                   | 01          | 1        |                 |                       |             |                 |            |             |             |                 |             |             |         |        |
| 21 4        |                        |                              |                        |                |               |                     |             |          |                 |                       |             |                 |            |             |             |                 |             |             |         |        |
| 22 5        |                        |                              |                        |                |               |                     |             |          |                 |                       |             |                 |            |             |             |                 |             |             |         |        |
| 23 6        | -                      | _                            |                        |                |               | -                   |             | -        |                 |                       |             |                 |            |             |             |                 |             |             |         |        |
| 24 7        |                        | _                            |                        |                |               |                     |             |          |                 |                       |             |                 |            |             |             |                 |             |             |         |        |
| 26 0        |                        | _                            |                        |                |               |                     |             | <u> </u> |                 |                       |             |                 |            |             |             |                 |             |             |         |        |
| 27 10       | -                      | _                            |                        |                |               | -                   |             | -        |                 |                       |             |                 |            |             |             |                 |             |             |         |        |
| 28 11       |                        |                              | _                      |                |               |                     |             |          |                 |                       |             |                 |            |             |             |                 |             |             |         |        |
| 29 12       |                        |                              |                        |                |               |                     |             |          |                 |                       |             |                 |            |             |             | D               |             |             |         |        |
| 30          | emiacionie             |                              |                        |                |               |                     |             |          |                 |                       |             |                 |            |             |             | -               |             |             | >       |        |
| 1 4 3       | + 14                   | PROFESO                      | R 1                    | PROFES         | OR 2 PRO      | FESOR 3             | PROFE       | SOR 4    | PROFESOR        | 5 PROFESOR 6          | PROFESOR 7  | PROFESOR 8      | PROFESOR 9 | PROFESOR 10 | PROFESOR 11 | PROFESOR 12     | PROFESOR 13 | PROFESOR 14 |         |        |
| Hoja 1 d    | le 15                  |                              |                        |                |               |                     |             | 1        | mp1             |                       |             | Español (España | )          | I           | 8           | Promedio: ; Sur | na: 0       |             | -+      | 95 %   |
|             | € Escr                 | ribe aquí p                  | bara b                 | ouscar         |               |                     | 0           | 0        |                 | 🗈 🧔 🖤                 | S 🖬         | S 6             |            |             |             |                 |             | ~ 🕿 🗔       |         | 6      |

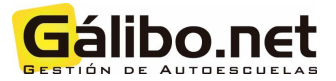

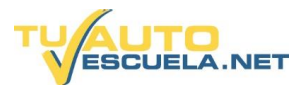

## II. ¿Cómo generar automáticamente el archivo "Solicitud Pruebas de Aptitud" en formato LibreOffice?

1) Si ha incluido algún alumno que requiera de la generación del archivo Libreoffice "Solicitud Prueba de Aptitud" debe pulsar sobre el botón superior "Imprimir relación".

|                                                                                                    | PLO M 3092/0    | 1 - GALIBO   | NET GESTI  | ÓN              |         |           |         |           | 6 1 | . 🗩 🕯    | Mod      | o Día/   | Noche  | Tamaño: | 100% -             |              | -+             | Cambiar usu | iario/bloque |        |
|----------------------------------------------------------------------------------------------------|-----------------|--------------|------------|-----------------|---------|-----------|---------|-----------|-----|----------|----------|----------|--------|---------|--------------------|--------------|----------------|-------------|--------------|--------|
| iciones                                                                                                    | Ir fecha Im     | primir List  | ados Envia | Envia<br>Profes | r Ayuda | )         |         |           |     | 1        | -        | 5        | K      | X       | W.                 | 6            | 0              | -           | //           |        |
| <complex-block>  Relaciones     Networks   National   National</complex-block>                                                                                                    |                 |              |            |                 |         |           |         |           |     |          |          |          |        |         |                    |              |                |             |              |        |
|                                                                                                    |                 |              |            |                 |         |           |         |           |     |          |          |          |        |         |                    |              |                |             |              |        |
| 5                                                                                                    | -               | Alumno I     | DGT        |                 | _       | _         | -       |           | -   | AILAGROS | MARTÍN P | ÉREZ     |        | Libr    | Office (TELE       | MATICO)      | 29/0           | 7/2020      | _            | 1.7    |
| 200                                                                                                    |                 | Permiso<br>B |            |                 |         |           |         |           | C   | ARLOS RE | ZÁBAL VA |          | E      | Cod     | go                 |              | B              | oqueado     |              |        |
| e e                                                                                                    | Observaciones d | tel alumno   |            |                 |         |           |         | -         | s   | AMUEL RO | JO BURGU | JILLO    | ACK.   | Obse    | rvaciones de la re | elación      |                |             |              |        |
|                                                                                                    |                 |              |            |                 |         |           |         |           |     |          |          |          |        | Cup     | 5 10               |              |                |             |              |        |
|                                                                                                    | 0               | 0            | 0          | 2               | 0       | m         | 140     | 6         | -   | 0        | 2        | -        |        |         | 0                  | 10           |                | 0           | 0            |        |
| ce (TELEMATICO)                                                                                                    | (+) Añadir      | (2) Editar   | Borrar (   | +) Mover        | ( Res   | ultado (a | Ficha e | lel alumi | 0   |          | Sin con  | firmar ( | Apto ( | No apte | Falta ju           | istificada 🕕 | Falta sin just | ficar 🥥 Cad | ucado (R) R  | Iserva |
| Relationes     Image: Processing and Processing and Proces | DGT             |              |            |                 |         |           |         |           |     |          |          |          |        |         |                    |              |                |             |              |        |
| niércoles, 1 de julio                                                                                                    | 2               |              | в          |                 |         |           |         | 2         | 1   | Nuevo    | 2 3      |          |        |         |                    |              |                |             |              |        |
| viernes, 10 de julio<br>men:<br>iércoles, 15 de julio<br>ce (TELEMATICO)<br>sentación:<br>lunes, 20 de julio<br>men:<br>lércoles, 29 de julio                                                                                                    |                 |              |            |                 |         |           |         |           |     |          |          |          |        |         |                    |              |                |             |              |        |
| Conectado con el servi                                                                                                    | idor            |              |            |                 |         | ~         |         | 1778      | 23  | _        |          |          |        |         |                    |              |                |             |              |        |

2) Se abrirá una nueva pantalla emergente para seleccionar el tipo de "Reporte general". Seleccionar el reporte o impreso "Solicitud de pruebas de aptitud Libreoffice" y pulsar sobre el botón "Libreoffice"

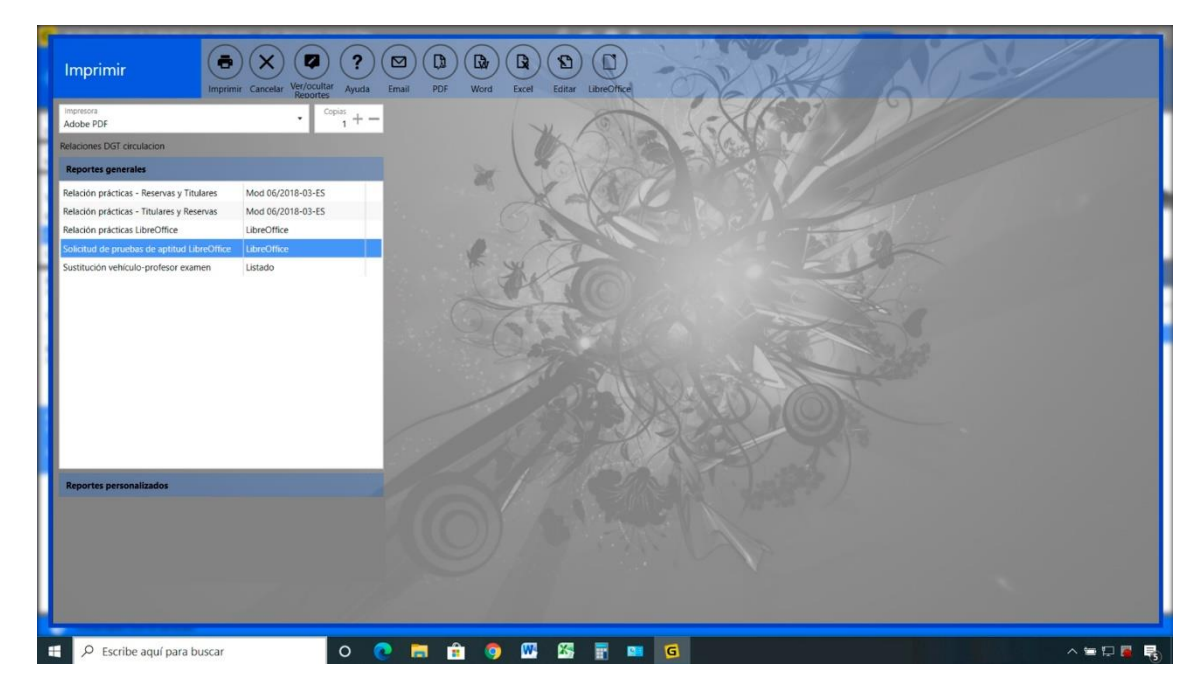

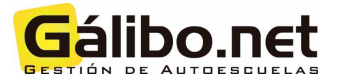

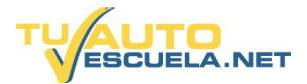

3) Debe seleccionar el destino donde desea guardar el archivo Libreoffice con la "Solicitud de Prueba de Aptitud Libreoffice" y pulsar "Guardar". El nombre del archivo se genera automáticamente, pero puede personalizarlo si fuese necesario.

|   |                                                                                        | nir Cancelar Ver/ocultar<br>Reportes Ayuda Em | All PDF Word Excel Editar Lange                                                                                                    |                               |           |
|---|----------------------------------------------------------------------------------------|-----------------------------------------------|----------------------------------------------------------------------------------------------------|-------------------------------|-----------|
|   | Impresora<br>Adobe PDF<br>Relaciones DGT circulacion                                   | • Copias 1 +                                  | W Safe                                                                                                    |                               |           |
| н | Reportes generales                                                                     |                                               | G Guardar como                                                                                                    | ×                             |           |
| l | Relación prácticas - Reservas y Titulares<br>Relación prácticas - Titulares y Reservas | Mod 06/2018-03-ES<br>Mod 06/2018-03-ES        | ← → = ↑ ■ > Este equipo > Escritorio ><br>Ornanizar ▼ Nueva cameta                                                                                                    | V (U) Buscar en Escritorio    |           |
|   | Solistud de prodes de apriltad Libre/Office<br>Sustitución vehículo-profesor examen    | LdroOffice                                    | Este equipo     Descrigas     Documentos     Estentorio     Indigenes     Música     Objetos 3D     Wideos     Disco local (C)     Nombre     Yeaco     Nombre     Videos     Disco local (C)     Nombre     Tipo:     Dds | Fecha de modifica Tipo Tamato |           |
|   | Reportes personalizados                                                                | _                                             | ▲ Coultar carpetas                                                                                                    | Guardar Cancelar              |           |
|   | Escribe aquí para buscar                                                               | 0 0                                           | 🚍 🟦 🌖 🕮 🖾 🗑 🖬 🖸                                                                                                    |                               | ~ ≒ 🖬 🖷 🔩 |

4) A continuación, se abrirá el archivo en el propio Libreoffice de su equipo, pero no debe modificar nada en él. Cierre pulsando sobre la "X" en la parte superior derecha.

|            | <u> </u>                                         | $VCSA \cdot C$     | · = = = = =     | 日本本書に            | • % 0,0               | 20, 40, 12 | ≝ ≝ ⊞•≣•           | ⊿• ‱•        |             |                             |                 |         |        |          |
|------------|--------------------------------------------------|--------------------|-----------------|------------------|-----------------------|------------|--------------------|--------------|-------------|-----------------------------|-----------------|---------|--------|----------|
|            | $\sim  \mathbf{f}_{\mathbf{x}} \Sigma \bullet =$ | NO                 |                 |                  |                       |            |                    |              |             |                             |                 |         |        |          |
| A          | В                                                | С                  | D               | E                | F                     | G          | н                  | 1            | J           | K                           | L               | M       | N      |          |
| DLICITUDES | DE PRUEBAS                                       | DE APTITUD EXENTAS | S DE TEÓRICO    |                  |                       |            |                    |              |             |                             |                 |         |        |          |
| DNI/NE     | Fecha<br>Nacimiento                              | Nombre             | Primer apellido | Segundo apellido | Permiso<br>solicitado | SEXO       | País de nacimiento | Nacionalidad | Transmisión | Centro de<br>Reconocimiento | N.º Autoescuela | Sección | Digito | Centre   |
|            | 12/03/2001                                       | JAVIER             | -               |                  | B                     | V:VARÓN    | España             | España       | 1. Manual   | M0496                       | <u>M</u> 3092   | 01      | 6      | MOSTOLES |
|            | 21/01/1999                                       | ALEJANDRO          |                 |                  | В                     | V:VARÓN    | España             | España       | 1. Manual   | M 0496                      | M 3092          | 01      | 6      | MOSTOLES |
|            | 01/07/1985                                       | NATALIA            |                 |                  | 8                     | M: MUJER   | España             | España       | 1. Manual   | M-0028                      | M 3092          | 01      | 6      | MOSTQUES |
|            |                                                  |                    |                 |                  | 1.000                 | 1.000      |                    |              | -           | 1.000                       | 1.000           |         | 1      | 1        |
|            |                                                  |                    |                 |                  |                       |            |                    |              | -           | -                           |                 |         |        | -        |
|            |                                                  |                    |                 |                  |                       |            |                    |              |             |                             |                 |         |        |          |
|            |                                                  |                    |                 |                  |                       |            |                    |              |             |                             |                 |         |        |          |
|            |                                                  |                    |                 |                  |                       |            |                    |              | -           | -                           |                 |         |        | -        |
|            |                                                  | -                  |                 |                  |                       |            | +                  |              | -           | -                           |                 | -       |        |          |
|            |                                                  |                    |                 |                  |                       |            |                    |              |             |                             |                 |         |        |          |
|            | -                                                | -                  |                 |                  |                       |            | -                  |              | -           |                             |                 | -       |        |          |
|            | -                                                |                    |                 |                  |                       |            |                    |              |             |                             | -               | -       |        | -        |
|            | -                                                |                    |                 |                  |                       |            |                    |              | -           |                             |                 |         |        |          |
|            | -                                                |                    |                 |                  |                       |            |                    |              |             |                             |                 |         |        |          |
|            |                                                  |                    |                 |                  |                       |            |                    |              |             |                             |                 |         |        |          |
|            |                                                  |                    |                 |                  |                       | 5          |                    |              |             |                             | 5               |         |        |          |
|            |                                                  | 8                  | 5. f            |                  |                       |            |                    |              |             | 2                           | 2               |         |        |          |
|            |                                                  |                    |                 |                  |                       |            |                    |              |             |                             |                 |         |        |          |
|            |                                                  |                    |                 |                  |                       |            |                    |              |             |                             |                 |         |        |          |
|            |                                                  | 2                  |                 |                  |                       |            |                    |              |             |                             |                 |         |        |          |
|            |                                                  |                    |                 |                  |                       |            |                    |              |             |                             |                 |         |        |          |
|            |                                                  |                    |                 |                  |                       |            |                    |              |             | -                           |                 |         |        |          |
|            |                                                  |                    |                 |                  |                       |            |                    |              | -           |                             |                 | -       |        |          |
|            | -                                                |                    |                 |                  |                       |            | -                  |              | -           | -                           | -               |         |        | -        |
|            | -                                                | -                  | -               | -                |                       |            |                    |              | 1           |                             |                 | -       | -      | -        |
|            |                                                  |                    |                 |                  |                       |            |                    |              |             |                             |                 |         |        | -        |
|            |                                                  |                    |                 |                  |                       |            |                    |              |             |                             |                 |         |        |          |
|            |                                                  |                    |                 |                  |                       |            |                    |              |             |                             |                 |         |        |          |
|            |                                                  |                    |                 |                  |                       |            |                    |              |             |                             | 8               |         |        |          |
|            |                                                  |                    |                 |                  |                       |            |                    |              |             |                             |                 |         |        |          |
|            |                                                  |                    |                 |                  |                       |            |                    |              |             |                             |                 |         |        |          |
|            |                                                  |                    |                 |                  |                       |            |                    |              |             |                             |                 |         |        |          |
|            |                                                  |                    |                 |                  |                       |            |                    |              |             |                             | 1               |         |        |          |

5) Finalmente, debe adjuntarlos en la plataforma de "Registro" tras rellenar los campos de "Asunto", "Expone", "Solicita"...

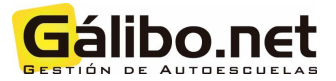

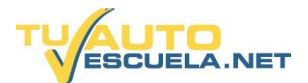

### III. ¿Cómo generar automáticamente el archivo "Traslado de Expediente" en formato LibreOffice?

#### (Esta opción se integrará próximamente dentro de AUES)

1) Si desea realizar un traslado de expediente, desde el menú principal, debe abrir "Ficha del alumno".

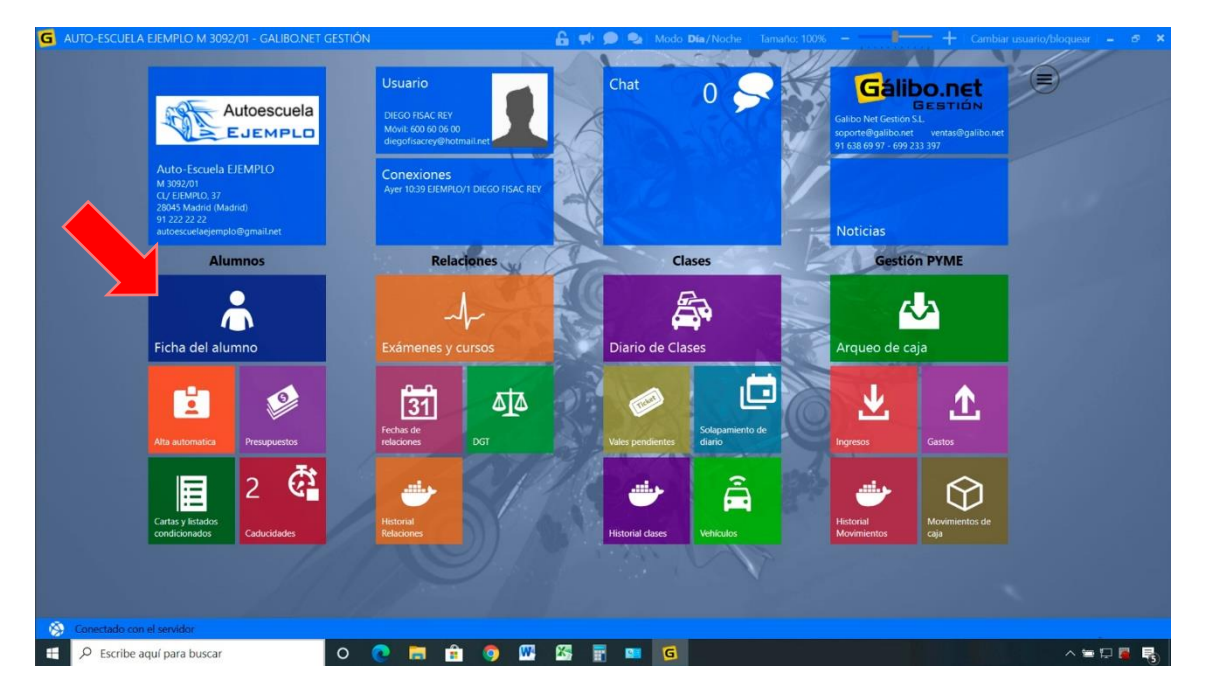

2) En el listado de alumnos, debe seleccionar al alumno que desea para realizar el traslado de expediente. Y, pulsar sobre el botón "Impresos oficiales" situado en la parte superior.

| icha del alumno      | Nuevo Baja In     | nprimir Carta | is e Impresos Erw | iar Ayuda  |         | 1 /1                     | TONE                                                                                                    |                       |                                                                                                    |                |            | 1 |
|----------------------|-------------------|---------------|-------------------|------------|---------|--------------------------|----------------------------------------------------------------------------------------------------|-----------------------|----------------------------------------------------------------------------------------------------|----------------|------------|---|
| stado                | Filtro de listado | 100 registi   | ros)              |            |         | 11 / 2                   |                                                                                                    |                       |                                                                                                    | Borrar filtre  | 1 1        |   |
| etalles              | Nº o Nombre       | Nº o          | 1ºApellido        | 2ºApellido |         | DNI                      | TuAutoescuela 🗙 🕶                                                                                                    | Solo 100 registros    | 1                                                                                                    |                |            |   |
| ifas<br>ha económica | Tipo alumno 🗙     | ▼ Permi       | iso X •           | Tarifa     | ×·      | Sección<br>EJEMPLO/1 X • | Grupo 🗙 🔻                                                                                                    | Activo<br>Activos X • |                                                                                                    |                |            |   |
| es                   | TuAutc Tipo       | Permiso       | Tarifa            | Sección    | NºAlumn | Nombre                   | 1ºApellido                                                                                                    | 2ºApellido            | Dni                                                                                                    | Teléfono       | Alta       | 4 |
| ses                  | Alumno DGT        | B             | 490+18/Normal     | EJEMPLO/1  | 7526    | CLAUDIA                  |                                                                                                    | - C                   |                                                                                                    |                | 07/07/2020 | 0 |
| oonibilidad          | Alumno DGT        | В             | Matricula 50€/Nor | EJEMPLO/1  | 7525    | ANDREY                   | Constanting of the local division of the local division of the loc |                       | And a local division of the local division of the local division o | And in case of | 07/07/2020 | 0 |
| o de espera          | Alumno DGT        | A2            | 50 €/Normal       | EJEMPLO/1  | 7524    | FRANCISCO                |                                                                                                    |                       |                                                                                                    |                | 06/07/2020 | 0 |
| a de espera          | 84 Alumno DGT     | В             | Matrícula 50€/Nor | EJEMPLO/1  | 7523    | GUILLERMO                |                                                                                                    |                       |                                                                                                    |                | 06/07/2020 | 0 |
| menes y cursos       | Alumno DGT        | В             |                   | EJEMPLO/1  | 7522    | RAQUEL                   |                                                                                                    |                       |                                                                                                    |                | 06/07/2020 | 0 |
| ebas de aptitud      | 81 Alumno DGT     | В             | 490+18/Normal     | EJEMPLO/1  | 7521    | ESTHER                   |                                                                                                    |                       |                                                                                                    |                | 03/07/2020 | 0 |
| ducidades            | 81 Alumno DGT     | В             | 490+18/Normal     | EJEMPLO/1  | 7520    | MARIA RAFAELA            |                                                                                                    |                       |                                                                                                    |                | 03/07/2020 | 0 |
| nsultado por         | 90 Alumno DGT     | В             | 490+18/Normal     | EJEMPLO/1  | 7519    | ELSA MARIA               |                                                                                                    |                       |                                                                                                    |                | 01/07/2020 | 0 |
| guimientos           | 77 Alumno DGT     | В             | 50 sin CL/Normal  | EJEMPLO/1  | 7518    | ALBERTO                  |                                                                                                    |                       |                                                                                                    |                | 29/06/2020 | D |
| umentos              | 77 Alumno DGT     | A1            | 50 €/Normal       | EJEMPLO/1  | 7517    | COVADONGA                |                                                                                                    |                       |                                                                                                    |                | 29/06/2020 | D |
| nación profes        | 77 Alumno DGT     | в             | Matrícula 50€/Nor | EJEMPLO/1  | 7516    | LAURA                    |                                                                                                    |                       |                                                                                                    |                | 29/06/2020 | 0 |
| vrocontanto          | 77 Alumno DGT     | В             | Matrícula 50€/Nor | EJEMPLO/1  | 7515    | ALICIA                   |                                                                                                    |                       |                                                                                                    |                | 29/06/2020 | 0 |
| festive              | 977 Alumno DGT    | в             | Matrícula 50€/Nor | EJEMPLO/1  | 7514    | ALBA                     |                                                                                                    |                       |                                                                                                    |                | 29/05/2020 | 0 |
| tos facturación      | 74 Alumno DGT     | В             | Matrícula 50€/Nor | EJEMPLO/1  | 7513    | MARIA DEL CARMEN         |                                                                                                    |                       |                                                                                                    |                | 26/06/2020 | 0 |
| turas                | 974 Alumno DGT    | в             | 490+18/Normal     | EJEMPLO/1  | 7512    | ANDREW                   |                                                                                                    |                       |                                                                                                    |                | 25/06/2020 | D |
| Autoescuela.Net      | 90 Alumno DGT     | в             | Matricula 50€/Nor | EJEMPLO/1  | 7511    | JUAN PABLO ANGEL         |                                                                                                    |                       |                                                                                                    |                | 23/06/2020 | 0 |
|                      | Reciclaje         | в             | 50 sin CL/Normal  | EJEMPLO/1  | 7511    | BEATRIZ                  |                                                                                                    |                       |                                                                                                    |                | 22/05/2020 | D |
|                      | 67 Alumno DGT     | в             | 490+18/Normal     | EJEMPLO/1  | 7510    | SANDRA                   |                                                                                                    |                       |                                                                                                    |                | 19/06/2020 | 0 |
|                      | 70 Alumno DGT     | в             | Matricula 50€/Nor | EJEMPLO/1  | 7509    | MIGUEL                   |                                                                                                    |                       |                                                                                                    |                | 17/06/2020 | 0 |
|                      | A                 |               |                   |            |         |                          |                                                                                                    |                       |                                                                                                    |                |            |   |

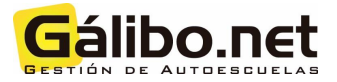

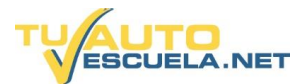

3) Se abrirá una nueva pantalla emergente para seleccionar el tipo de "Reporte general". Seleccionar el reporte o impreso "Solicitud de Traslado de Expediente Libreoffice" y pulsar sobre el botón "Libreoffice"

| Imprimir 🕞                                  | Image: Carcelar Vertocultar Anda Email     PDF     Word     Excel     Editar     Lipeofice |     |
|---------------------------------------------|--------------------------------------------------------------------------------------------|-----|
| Impresora<br>Adobe PDF                      | Copies     Copies     T + -     Tors(4.1)     No hay tass disponibles     .                |     |
| npresos oficiales                           | ✓ Incluir firma del director                                                               |     |
| Reportes generales                          |                                                                                            |     |
| Itorización circulación permisos A1yA2      | Mod 101/2016-01-E5                                                                         |     |
| orización Gestión DGT                       | Carta autoescuela                                                                          |     |
| na de teórica con foto 2018                 | Mod 11/2018-03-ES                                                                          |     |
| citud de anulación de citación 2019 Tasa    | M0D.07/2019-04-ES                                                                          |     |
| citud de anulación de citación 2019         | MOD. 07/2019-04-ES                                                                         |     |
| icitud de anulación de citación LibreOffice | LibreOffice                                                                                |     |
| citud de pruebas de aptitud 2020 Anversc    | MOD. 04/2020-05-E5                                                                         |     |
| citud de pruebas de aptitud 2020 Reverso    | M0D. 04/2020-05-E5                                                                         |     |
| citud de pruebas de aptitud 2020 Tasa       | M0D. 04/2020-05-E5                                                                         |     |
| citud de traslado de expediente 2019 Tasa   | M00. 07/2018-03-E5                                                                         |     |
| citud de traslado de expediente 2019        | M00.07/2019-04-ES                                                                          |     |
| citud de traslado de expediente LibreOffic  | LibreOffice                                                                                |     |
| ón Foto                                     | Mod 2.67                                                                                   |     |
| portes personalizados                       |                                                                                            |     |
|                                             |                                                                                            |     |
|                                             |                                                                                            |     |
|                                             |                                                                                            |     |
|                                             |                                                                                            |     |
|                                             |                                                                                            |     |
|                                             |                                                                                            |     |
|                                             |                                                                                            |     |
| O. Ferribe agul gara burrer                 |                                                                                            |     |
| > Escribe aqui para buscar                  |                                                                                            | - 9 |

4) Debe seleccionar el destino donde desea guardar el archivo Libreoffice con la "Solicitud de Traslado de Expediente Libreoffice" y pulsar "Guardar". El nombre del archivo se genera automáticamente, pero puede personalizarlo si fuese necesario.

|                   | G Guardar como                                                                                                    |                                                                                                    |                                                                                                    |                                                                                                    |                                                                                                    |
|-------------------|----------------------------------------------------------------------------------------------------|----------------------------------------------------------------------------------------------------|----------------------------------------------------------------------------------------------------|----------------------------------------------------------------------------------------------------|----------------------------------------------------------------------------------------------------|
|                   | G Guardar como                                                                                                    |                                                                                                    |                                                                                                    | The second second second second second second second second second second second second second second second se                                                                                                    |                                                                                                    |
| 30 101/2016-01-ES |                                                                                                    |                                                                                                    |                                                                                                    | ×                                                                                                    |                                                                                                    |
| rta autoescuela   | ← → ← ↑ ■ > Este equipo > Escritorio >                                                                                                    | ~ Ŭ                                                                                                    | Buscar en Escritorio                                                                                                    | P                                                                                                    |                                                                                                    |
| od 11/2018-03-ES  | Organizar - Nueva carpeta                                                                                                    |                                                                                                    |                                                                                                    | 10 · 0                                                                                                    |                                                                                                    |
| OD. 07/2019-04-ES | Elmágenes * Nombre                                                                                                    | Fecha de modifica                                                                                                    | Tipo                                                                                                    | Tamaño                                                                                                    |                                                                                                    |
| DD. 07/2019-04-ES | 122APPLE                                                                                                    |                                                                                                    | 1.0070900                                                                                                    |                                                                                                    |                                                                                                    |
| reOffice          | 123APPLE                                                                                                    |                                                                                                    |                                                                                                    |                                                                                                    |                                                                                                    |
| DD. 04/2020-05-ES | 2018-05                                                                                                    |                                                                                                    |                                                                                                    |                                                                                                    |                                                                                                    |
| DD. 04/2020-05-ES | Album DYP 2015                                                                                                    |                                                                                                    |                                                                                                    |                                                                                                    |                                                                                                    |
| DD. 04/2020-05-ES | OneDrive                                                                                                    |                                                                                                    |                                                                                                    |                                                                                                    |                                                                                                    |
| DD. 07/2018-03-ES |                                                                                                    |                                                                                                    |                                                                                                    |                                                                                                    |                                                                                                    |
| DD. 07/2019-04-ES | Seste equipo                                                                                                    |                                                                                                    |                                                                                                    |                                                                                                    |                                                                                                    |
| reOffice          | Descargas                                                                                                    |                                                                                                    |                                                                                                    |                                                                                                    |                                                                                                    |
| od 2.67           | Escritorio y c                                                                                                    |                                                                                                    |                                                                                                    |                                                                                                    |                                                                                                    |
| 1                 |                                                                                                    |                                                                                                    |                                                                                                    | ,                                                                                                    |                                                                                                    |
|                   | Nombre: [[RA110720_M3092_01]                                                                                                    |                                                                                                    |                                                                                                    | ~                                                                                                    |                                                                                                    |
|                   | Tipo: Ods                                                                                                    |                                                                                                    |                                                                                                    | ~                                                                                                    |                                                                                                    |
|                   |                                                                                                    |                                                                                                    |                                                                                                    |                                                                                                    |                                                                                                    |
|                   | ▲ Ocultar carpetas                                                                                                    |                                                                                                    | Guardar                                                                                                    | Cancelar                                                                                                    |                                                                                                    |
|                   | and the second second sec |                                                                                                    |                                                                                                    |                                                                                                    |                                                                                                    |
|                   |                                                                                                    |                                                                                                    |                                                                                                    |                                                                                                    |                                                                                                    |
|                   |                                                                                                    |                                                                                                    |                                                                                                    |                                                                                                    |                                                                                                    |
|                   | ta autoesculaa<br>14 Julio es Julio<br>19, 07/2019-04-E5<br>19, 07/2019-04-E5<br>19, 07/2019-04-E5<br>19, 07/2019-04-E5<br>19, 07/2019-04-E5<br>19, 07/2019-04-E5<br>19, 07/2019-04-E5<br>19, 07/2019-04-E5<br>19, 07/2019-04-E5<br>19, 07/2019-04-E5                                                                                                    | a subsected<br>b) 07/2019-04-E5<br>b) 07/2019-04-E5 | a subsected<br>b) 07/2018-04-55<br>b) 07/2019-04-55<br>b) 07/2019-04-55 | a subsection<br>a subsection<br>b): 07/2019-04-15<br>b): 07/2019-04-15<br>b): | a subsected<br>b) 2072019-04-E5<br>b) 2072019-04-E5 |

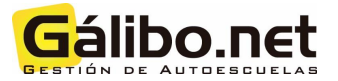

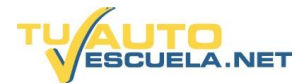

5) Finalmente, debe adjuntarlos en la plataforma de "Registro" tras rellenar los campos de "Asunto", "Expone", "Solicita"...

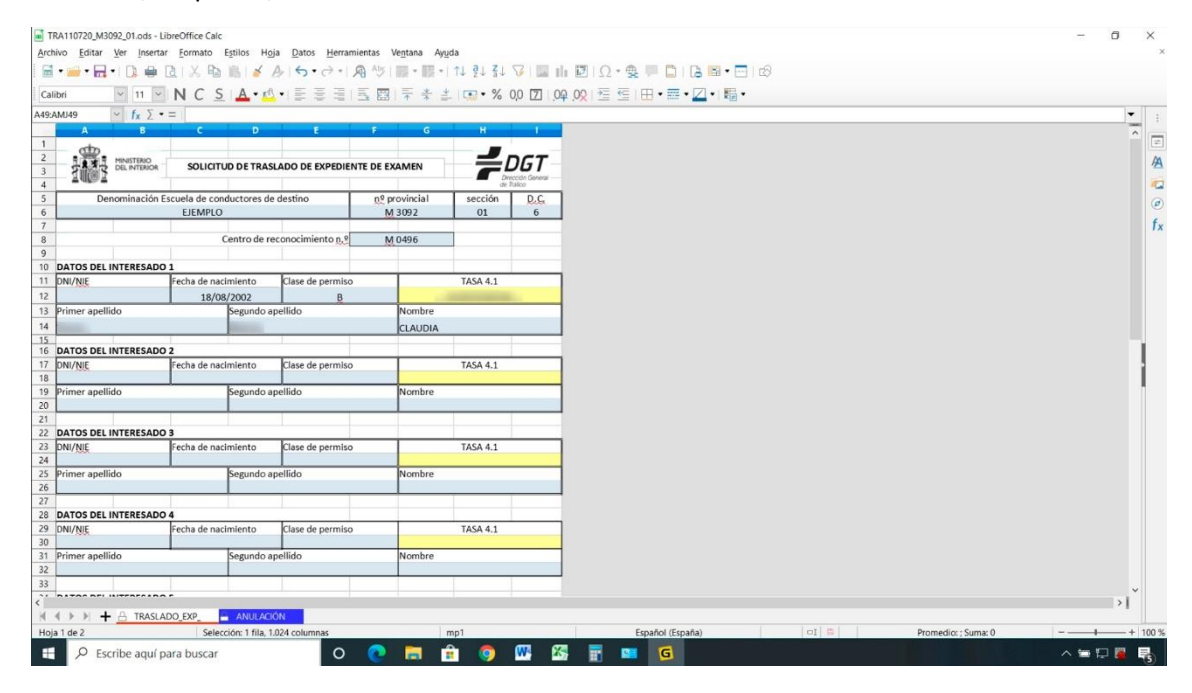

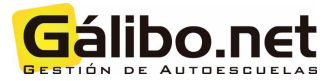

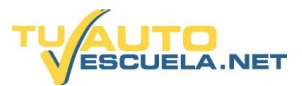

### IV. ¿Cómo generar automáticamente el archivo "Solicitud de anulación" en formato LibreOffice?

1) Si desea realizar una solicitud de anulación, desde el menú principal, debe abrir "Ficha del alumno".

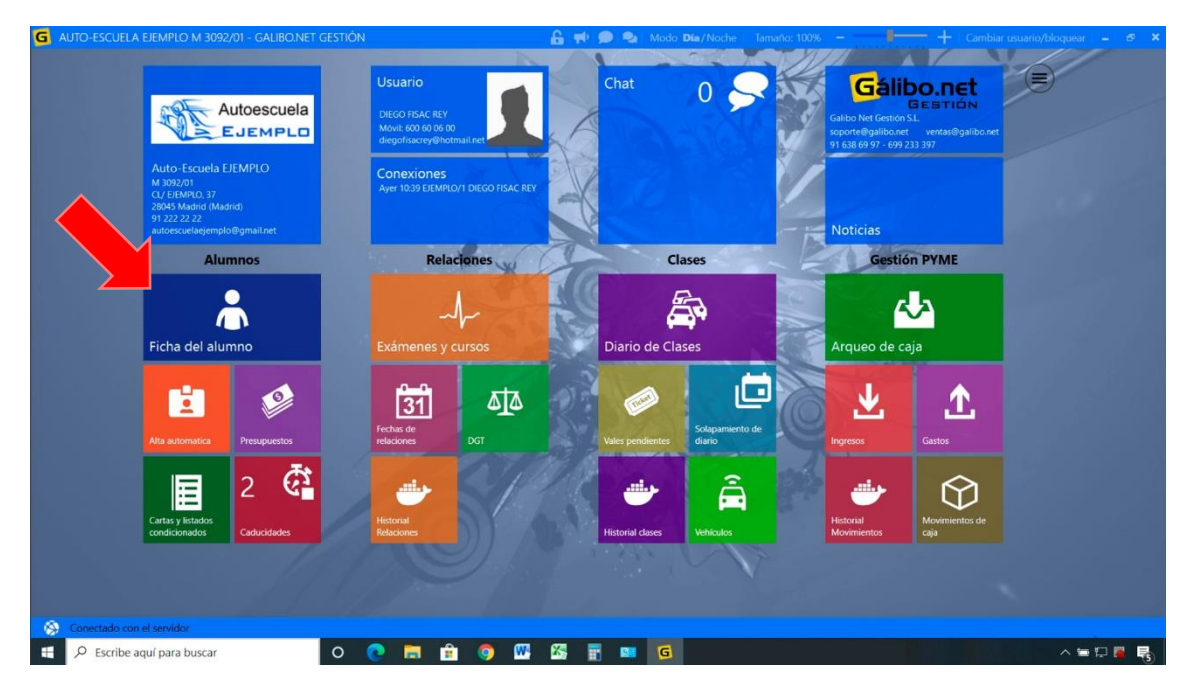

2) En el listado de alumnos, debe seleccionar al alumno que desea para realizar el traslado de expediente. Y, pulsar sobre el botón "Impresos oficiales" situado en la parte superior.

| G AUTO-ESCUELA EJEMF  | PLO M 3092/01 - GAL | BO.NET GE   | STIÓN                             |            |          | 🔓 🕈 🗩 象          | Modo Día/Noche la                                                                                                    | amaño: 100% —      | ++  | Cambiar usuario/bloqi | iear -                                                        | e x      |
|-----------------------|---------------------|-------------|-----------------------------------|------------|----------|------------------|----------------------------------------------------------------------------------------------------|--------------------|-----|-----------------------|---------------------------------------------------------------|----------|
| Ficha del alumno      | + - (               |             | is e Impresos<br>mes oficiales Em | riar Ayuda |          | X                | -one                                                                                                    | X                  |     |                       |                                                               | 1        |
| Listado               | Filtro de listado ( | 100 registr | ros)                              |            |          | 11 / The second  |                                                                                                    |                    |     | Borrar filtro         | 1 🐨                                                           |          |
| Detalles              | Nº o Nombre         | Nº o        | 1ºApellido                        | 2ºApellido |          | DNI              | TuAutoescuela X •                                                                                                    | Solo 100 registros |     |                       |                                                               |          |
| Tarifas               | Tipo alumno X       | • Permi     | iso X •                           | Tarifa     | × •      | Sección          | Grupo X •                                                                                                    | Activo             |     |                       | -                                                             |          |
| Ficha económica       |                     |             |                                   |            | 0        | EJEMPLO/1        |                                                                                                    | Activos            |     |                       |                                                               |          |
| Vales                 | TuAute Tipo         | Permiso     | Tarifa                            | Sección    | NºAlumna | Nombre           | 1ºApellido                                                                                                    | 2ºApellido         | Dni | Teléfono              | Alta                                                          | Act      |
| Clases                | Alumno DGT          | В           | 490+18/Normal                     | EJEMPLO/1  | 7526     | CLAUDIA          |                                                                                                    |                    |     |                       | 07/07/2020                                                    | b 🔽 🔶    |
| Disponibilidad        | Alumno DGT          | В           | Matrícula 50€/Nor                 | EJEMPLO/1  | 7525     | ANDREY           |                                                                                                    |                    |     |                       | 07/07/2020                                                    | 0 🗹      |
| Lista de espera       | Alumno DGT          | A2          | 50 €/Normal                       | EJEMPLO/1  | 7524     | FRANCISCO        |                                                                                                    |                    |     |                       | 06/07/2020                                                    | 0 🔽      |
| Evamonas y sursos     | 84 Alumno DGT       | В           | Matrícula 50€/Nor                 | EJEMPLO/1  | 7523     | GUILLERMO        |                                                                                                    |                    |     |                       | 06/07/2020                                                    | 0 🔽      |
| Examenes y cursos     | Alumno DGT          | В           |                                   | EJEMPLO/1  | 7522     | RAQUEL           |                                                                                                    |                    |     |                       | 06/07/2020                                                    | 0 🗹      |
| Pruebas de aptitud    | 81 Alumno DGT       | В           | 490+18/Normal                     | EJEMPLO/1  | 7521     | ESTHER           |                                                                                                    |                    |     |                       | 03/07/2020                                                    | 0 🔽      |
| Caducidades           | 81 Alumno DGT       | В           | 490+18/Normal                     | EJEMPLO/1  | 7520     | MARIA RAFAELA    |                                                                                                    |                    |     |                       | 03/07/2020                                                    | 0 🗹      |
| Consultado por        | 90 Alumno DGT       | В           | 490+18/Normal                     | EJEMPLO/1  | 7519     | ELSA MARIA       |                                                                                                    |                    |     |                       | 01/07/2020                                                    | 0 🗹      |
| Seguimientos          | 77 Alumno DGT       | В           | 50 sin CL/Normal                  | EJEMPLO/1  | 7518     | ALBERTO          |                                                                                                    |                    |     |                       | 29/06/2020                                                    | 0 🗹      |
| Documentos            | 77 Alumno DGT       | A1          | 50 €/Normal                       | EJEMPLO/1  | 7517     | COVADONGA        |                                                                                                    |                    |     |                       | 29/06/2020                                                    | 0 🖌      |
| Asignación profes     | 77 Alumno DGT       | В           | Matrícula 50€/Nor                 | EJEMPLO/1  | 7516     | LAURA            |                                                                                                    |                    |     |                       | 29/06/2020                                                    | 0 🗹      |
| Representante         | 77 Alumno DGT       | В           | Matrícula 50€/Nor                 | EJEMPLO/1  | 7515     | ALICIA           |                                                                                                    |                    |     |                       | 29/06/2020                                                    | 0 🗹      |
| Datos facturación     | 77 Alumno DGT       | В           | Matrícula 50€/Nor                 | EJEMPLO/1  | 7514     | ALBA             |                                                                                                    |                    |     |                       | 29/06/2020                                                    | 0 🗹      |
| Easturas              | 74 Alumno DGT       | В           | Matrícula 50€/Nor                 | EJEMPLO/1  | 7513     | MARIA DEL CARMEN |                                                                                                    |                    |     |                       | 26/06/2020                                                    | 0 🗹      |
| racturas              | 74 Alumno DGT       | В           | 490+18/Normal                     | EJEMPLO/1  | 7512     | ANDREW           |                                                                                                    |                    |     |                       | 25/06/2020                                                    | 0 🖌      |
| luAutoescuela.Net     | 🥚 90 Alumno DGT     | в           | Matricula 50€/Nor                 | EJEMPLO/1  | 7511     | JUAN PABLO ANGEL |                                                                                                    |                    |     |                       | 23/06/2020                                                    | 0 🗹      |
|                       | Reciclaje           | В           | 50 sin CL/Normal                  | EJEMPLO/1  | 7511     | BEATRIZ          |                                                                                                    |                    |     |                       | 22/06/2020                                                    | 0 🖌      |
|                       | 67 Alumno DGT       | В           | 490+18/Normal                     | EJEMPLO/1  | 7510     | SANDRA           |                                                                                                    |                    |     |                       | 19/06/2020                                                    | 0 🔽      |
|                       | 70 Alumno DGT       | в           | Matricula 50€/Nor                 | EJEMPLO/1  | 7509     | MIGUEL           |                                                                                                    |                    |     |                       | 17/06/2020                                                    | 0 🖌      |
|                       | - 14 I 14           |             |                                   | A.A A. A   |          |                  |                                                                                                    |                    |     |                       |                                                               | - m2 - Y |
| Conectado con el serv | (GIO)               |             |                                   | -          |          |                  | and the second second se |                    | _   |                       |                                                               |          |
| Escribe aquí pa       | ra buscar           |             | 0 💽 🖡                             |            | 🧿 🛯 🖤    | X5 🛐 💴           | G                                                                                                    |                    |     |                       | <li> <li> <li> <li> <li> <li> </li> </li></li></li></li></li> | - R      |

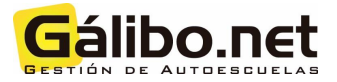

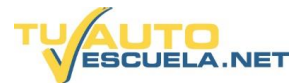

3) Se abrirá una nueva pantalla emergente para seleccionar el tipo de "Reporte general". Seleccionar el reporte o impreso "Solicitud de anulación de citación Libreoffice" y pulsar sobre el botón "Libreoffice"

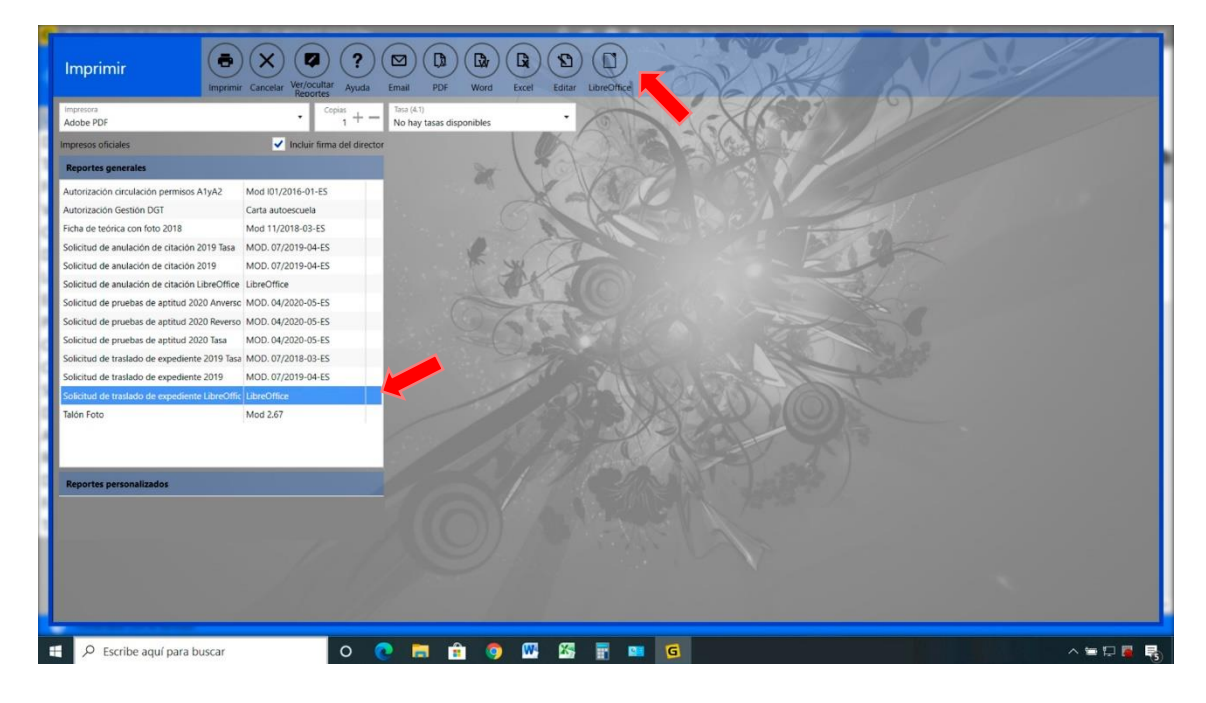

4) Debe seleccionar el destino donde desea guardar el archivo Libreoffice con la "Solicitud de anulación de citación Libreoffice" y pulsar "Guardar". El nombre del archivo se genera automáticamente, pero puede personalizarlo si fuese necesario.

| presos oficiales                             | <ul> <li>Incluir firma del director</li> </ul> | MA VIEL Y                              | Cas S. VI         |                      |          |                                                                                                    |
|----------------------------------------------|------------------------------------------------|----------------------------------------|-------------------|----------------------|----------|----------------------------------------------------------------------------------------------------|
| eportes generales                            |                                                |                                        |                   |                      |          |                                                                                                    |
| torización circulación permisos A1vA2        | Mod 101/2016-01-ES                             | G Guardar como                         |                   |                      |          | ×                                                                                                    |
| Itorización Gestión DGT                      | Carta autoescuela                              | ← → ← ↑ ■ > Este equipo > Escritorio > | ~ Ŭ               | Buscar en Escritorio | م<br>ر   |                                                                                                    |
| ha de teórica con foto 2018                  | Mod 11/2018-03-ES                              | Organizar - Nueva carpeta              |                   |                      | 10 . 0   |                                                                                                    |
| licitud de anulación de citación 2019 Tasa   | MOD. 07/2019-04-ES                             | Timágenes * Nombre                     | Fecha de modifica | Tipo                 | Tamaño   | the second second second second second second second second second second second second second second second se                                                                                                    |
| licitud de anulación de citación 2019        | MOD. 07/2019-04-ES                             | 122APPLE                               |                   |                      |          |                                                                                                    |
| licitud de anulación de citación LibreOffice | LibreOffice                                    | 123APPLE                               |                   |                      |          | and the second second se |
| licitud de pruebas de aptitud 2020 Anverso   | MOD. 04/2020-05-ES                             | 2018-05                                |                   |                      |          |                                                                                                    |
| licitud de pruebas de aptitud 2020 Reverso   | MOD. 04/2020-05-ES                             | Album DYP 2015                         |                   |                      |          |                                                                                                    |
| licitud de pruebas de aptitud 2020 Tasa      | MOD. 04/2020-05-ES                             | OneDrive                               |                   |                      |          |                                                                                                    |
| licitud de traslado de expediente 2019 Tasa  | a MOD. 07/2018-03-ES                           |                                        |                   |                      |          |                                                                                                    |
| licitud de traslado de expediente 2019       | MOD. 07/2019-04-ES                             | Bereven                                |                   |                      |          |                                                                                                    |
| licitud de traslado de expediente LibreOffi  | LibreOffice                                    | Descargas                              |                   |                      |          |                                                                                                    |
| lón Foto                                     | Mod 2.67                                       |                                        |                   |                      | _        | 1                                                                                                    |
|                                              | 1                                              | TO 4 110730 (43003) OF                 |                   |                      |          |                                                                                                    |
|                                              | 100                                            | Nombre: INVATIO720243092201            |                   |                      |          |                                                                                                    |
|                                              | 1                                              | inpo: Oos                              |                   |                      |          | ·                                                                                                    |
| eportes personalizados                       |                                                |                                        |                   | Guardar              | Concolor |                                                                                                    |
|                                              |                                                | <ul> <li>Ocultar carpetas</li> </ul>   |                   | Guardai              | Cancelai |                                                                                                    |
|                                              |                                                |                                        |                   |                      |          |                                                                                                    |
|                                              |                                                |                                        |                   |                      |          |                                                                                                    |
|                                              |                                                |                                        |                   |                      |          |                                                                                                    |

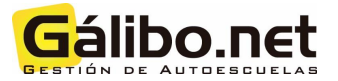

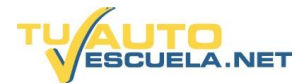

5) Finalmente, debe adjuntarlos en la plataforma de "Registro" tras rellenar los campos de "Asunto", "Expone", "Solicita"...

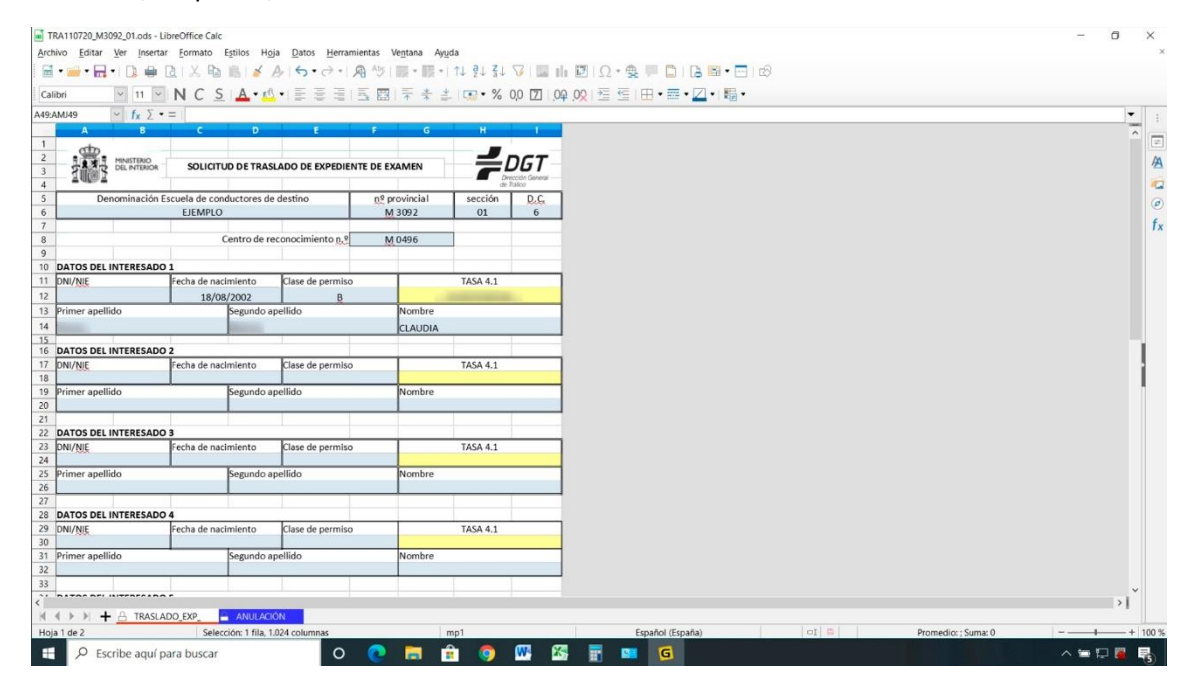